# How to configure Synway Gateway for a connection with Elastix System

**Technical Department** 

2015-10

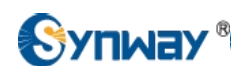

# Catalog

| 1. | Abstract                                                         | 3   |
|----|------------------------------------------------------------------|-----|
| 2. | Test Environment                                                 | . 3 |
| 3. | Installing Elastix                                               | . 3 |
| 4. | Configuring Synway Digital Gateway for a Connection with Elastix | 4   |
| 5. | Configuring Synway Analog Gateway for a Connection with Elastix  | 15  |

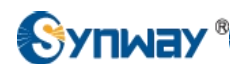

## 1. Abstract

Elastix is an Open Source Software to establish Unified Communications. About this concept, Elastix goal is to incorporate all the communication alternatives, available at an enterprise level, into a unique solution.

Synway SMG gateway family helps customers access to IP networks from legacy telephony applications more reliably and efficiently. Synway Gateway got certified and is now part of the Hardware that has been successfully tested to be interoperable with Elastix.

This document will help you to configure Synway Digital or Analog Gateway for a connection with Elastix System.

## 2. Test Environment

Elastix 2.4.0 (32 bit) Synway Digital Gateway: SMG2120, 1.6.1\_2015062617 Synway Analog Gateway:SMG1032, 1.5.2\_Release+2015052812

# 3. Installing Elastix

Please refer to http://blogs.elastix.org/en/manuals/#toggle-id-1, you can find Elastix 2 Installation Guide manual.

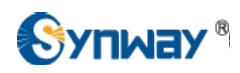

# 4. Configuring Synway Digital Gateway for a Connection with Elastix

#### Elastix IP Address: 192.168.10.163

Synway Digital Gateway IP Address: 192.168.10.248

Synway Digital Gateway E1 port PCM0 connects to E1 endpoint , here we use Synway SHD digital trunk board as the E1 endpoint, both are configured in PRI protocol

# Below is the configuration among Elastix System, Eyebeam, and Synway Digital Gateway, try to make calls from these scenarios:

#### a) Eyebeam-->Elastix-->Digital Gateway-->E1 Endpoint

- b) E1 Endpoint-->Digital Gateway-->Elastix-->Eyebeam
- 1) To configure the Elastix system, start a web browser and enter the IP address of the Elastix System. Here is an example, http://192.168.10.163.

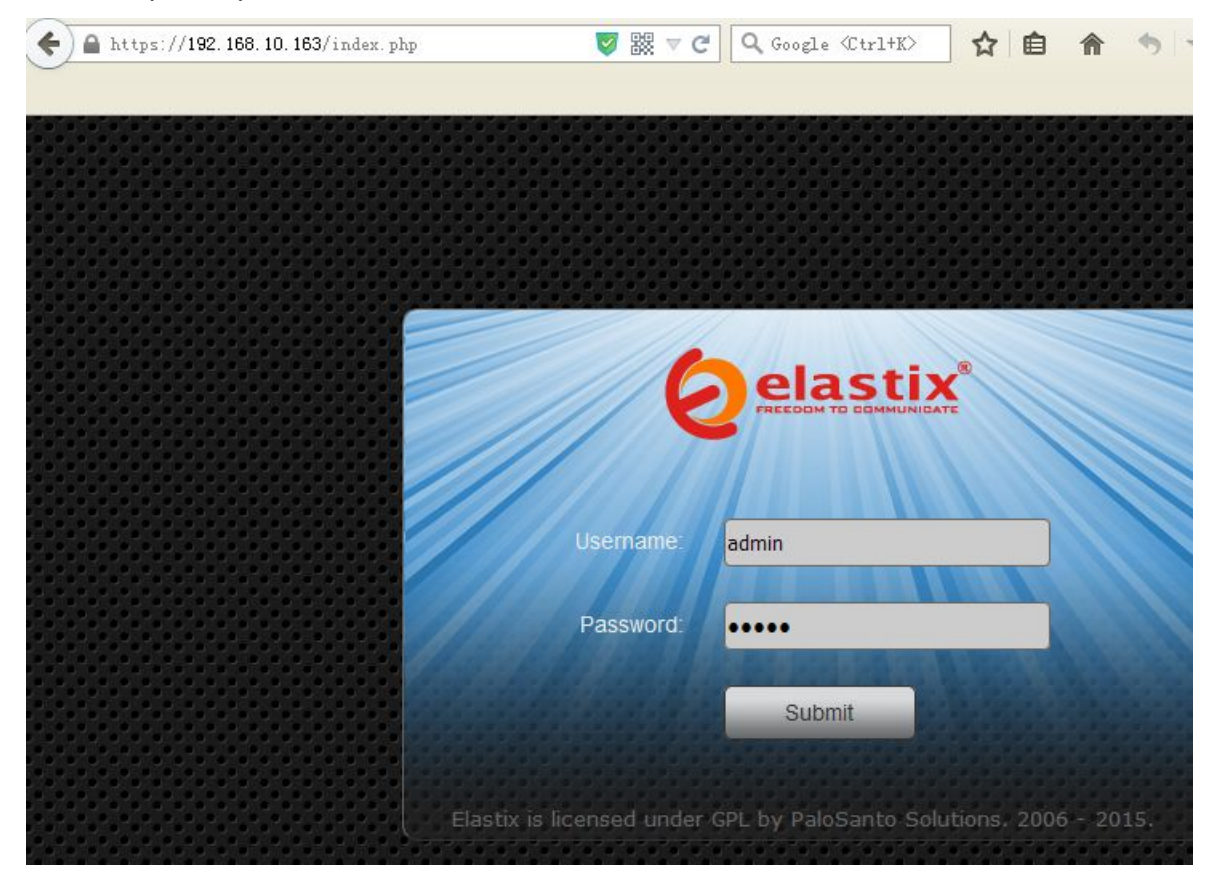

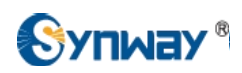

2) To add an extension, go to the 'PBX' menu, which by default goes to to the 'PBX Configuration' section, choose the option 'Extensions' on the left panel, select device type as 'Generic SIP Device', click 'Submit', then specify a user extension, display name and password for this extension, do not forget to click 'Apply Config' after any change at last.

| ♦ ▲ https://192                                                                                                    | .168.10.163/config.ph                                                  | p?type=setup&displa                                             | y=ext 👿 🔣 🔻 C                    | Q Google (Ctrl+K)           | ☆ 自 俞             |
|----------------------------------------------------------------------------------------------------|------------------------------------------------------------------------|-----------------------------------------------------------------|----------------------------------|-----------------------------|-------------------|
| PBX Configuration                                                                                                    | Dperator Panel                                                         | stem Agei<br>Voicemails                                         | nda Email<br>Calls Recordings    | Fax<br>Batch Configurations | PBX<br>Conference |
| Basic                                                                                                    | ifiguration                                                            |                                                                 |                                  |                             |                   |
| Extensions<br>Feature Code<br>Outbound Ro<br>Trunks<br>Inbound Call Cont<br>Inbound Call Cont<br>Inbound Call Cont<br>DAHDI Chan<br>Announceme<br>Blacklist<br>CallerID Look<br>Call Flow Con<br>Follow Me<br>IVR<br>Queue Priorit<br>Queues<br>Ring Groups<br>Time Conditio | es<br>outes<br>rol<br>ites<br>nel DIDs<br>ints<br>sup Sources<br>itrol | Add an E<br>Please select y<br>- Device<br>Device Ger<br>Submit | xtension<br>your Device below th | nen click Submit            |                   |

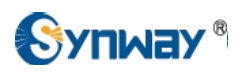

| S PREEDOM TO COMMUNICATE                                                                                                    | ystem Ager                                                                                   | nda Ema         | il Fax             | РВХ             |      |
|----------------------------------------------------------------------------------------------------|----------------------------------------------------------------------------------------------|-----------------|--------------------|-----------------|------|
| BX Configuration Operator Panel                                                                                                    | Voicemails                                                                                   | Calls Recording | gs   Batch Configu | rations Confere | ence |
| PBX Configuration                                                                                                    |                                                                                              |                 |                    |                 |      |
| BasicExtensionsFeature CodesOutbound RoutesTrunksInbound Call ControlInbound Call ControlInbound Call ControlAnnouncementsBlacklistCallerID Lookup SourcesCall Flow ControlFollow MeIVRQueue PrioritiesQueuesRing Groups | Add SIP E<br>- Add Extension<br>User Extension<br>Display Name<br>CID Num Alias<br>SIP Alias | Extension       | 1001               |                 |      |

| This device uses sip t | echnology.   | extension password |
|------------------------|--------------|--------------------|
| secret                 | eyebeam1001  |                    |
| dtmfmode 🤗             | RFC 2833     | ~                  |
| nat®                   | No - RFC3581 | ~                  |

| <b>A</b> elastix®            |            |              |                |                     |            |        |           |
|------------------------------|------------|--------------|----------------|---------------------|------------|--------|-----------|
|                              | System     | Agenda       | Email          | Fax                 | РВХ        | IM     | Reports   |
| PBX Configuration Operator P | anel Voice | emails Calls | Recordings   B | atch Configurations | Conference | То     | ols Flash |
| PBX Configuration            | )          |              |                |                     |            |        |           |
| Basic                        |            |              |                |                     | Apply      | Config |           |
| Extensions                   |            |              |                |                     |            | ooning |           |
| Feature Codes                |            |              |                |                     |            |        |           |
| Outbound Routes              |            |              |                |                     |            |        |           |

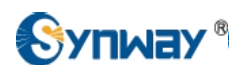

3) To set an Eyebeam registering to the Elastix System, the User name and Password fields here must match the extension in the Elastix System.

|                                                        | Settings                                                                                                    |                                                                                                    |                                                                     | ×      |
|--------------------------------------------------------|----------------------------------------------------------------------------------------------------|----------------------------------------------------------------------------------------------------|---------------------------------------------------------------------|--------|
| Logged in - enter phone number<br>Your number is: 1001 | Choose Setting Category  SIP Accounts  192.168.10.163  Add a New SIP Account  Add a New SIP Account  Current of the set of the set o | <ul> <li>✓ Enable this SIP account</li> <li>User Details</li> <li>Display Name</li> <li>User name</li> <li>Password</li> <li>Authorization user name</li> <li>Domain</li> <li>Domain Proxy</li> <li>✓ Register with domain</li> <li>Use as Outbound Proxy</li> <li>✓ Manual Override</li> <li>SIP Listen Port</li> <li>Manual override</li> <li>Clear</li> </ul> | 1001<br>1001<br>***********<br>192.168.10.163<br>6594<br>6594<br>OK | Cancel |
|                                                        |                                                                                                    |                                                                                                    |                                                                     |        |

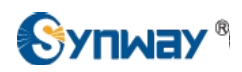

4) To add a Synway Digital Gateway as a Sip Trunk, click on 'Trunks' from the toolbar, follow below steps to add a 'Digital\_SMG' sip trunk.

| Aelastix                                                                                                    |                                                      |                                                                                                    |             |                     |                |
|----------------------------------------------------------------------------------------------------|------------------------------------------------------|----------------------------------------------------------------------------------------------------|-------------|---------------------|----------------|
|                                                                                                    | System                                               | Agenda                                                                                                    | Email       | Fax                 | РВХ            |
| PBX Configuration Operator Pa                                                                                                    | nel Voice                                            | mails   Calls                                                                                                    | Recordings  | Batch Configuration | ons Conference |
| PBX Configuration                                                                                                    |                                                      |                                                                                                    |             |                     |                |
| Basic         Extensions         Feature Codes         Outbound Routes         Trunks         Inbound Call Control         Inbound Call Control         Inbound Call Control         Inbound Call Control         Inbound Call Control         Inbound Call Control         Inbound Call Control         Announcements         Blacklist         CallerID Lookup Sources         Call Flow Control         Follow Me         IVR         Queue Priorities         Queues         Ring Groups         Time Conditions         Time Groups | Add<br>Add<br>Add<br>Add<br>Add<br>Add<br>Add<br>Add | <b>a Trunk</b><br><u>J SIP Trunk</u><br>J DAHDi Trunk<br>J IAX2 Trunk<br>J ENUM Trunk<br>J DUNDi Trunk<br>J Custom Trunk | <br>c<br>nk |                     |                |

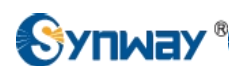

| Basic                            |                                                         |  |
|----------------------------------|---------------------------------------------------------|--|
| Extensions                       |                                                         |  |
| Feature Codes                    |                                                         |  |
| Outbound Routes                  | Add SIP Trunk                                           |  |
| Trunks                           |                                                         |  |
| Inbound Call Control             |                                                         |  |
| Inbound Routes                   | General Settings                                        |  |
| DAHDI Channel DIDs               |                                                         |  |
| Announcements                    |                                                         |  |
| Blacklist                        | Trunk Name                                              |  |
| CallerID Lookup Sources          |                                                         |  |
| Call Flow Control                | Outbound CallerID <sup>4</sup> :                        |  |
| Follow Me                        | CID Options                                             |  |
| IVR                              |                                                         |  |
| Queue Priorities                 | Maximum Channels                                        |  |
| Queues                           |                                                         |  |
| Ring Groups                      | Asterisk Trunk Dial Options                             |  |
| Time Conditions                  | Continue if Busy                                        |  |
| Time Groups                      |                                                         |  |
| Internal Options & Configuration |                                                         |  |
| Conferences                      |                                                         |  |
| Languages                        | Dialed Number Manipulation Rules                        |  |
| Misc Applications                |                                                         |  |
| Misc Destinations                |                                                         |  |
| Music on Hold                    | (prepend ) + prefix   match pattern 📀 🖀                 |  |
| PIN Sets                         |                                                         |  |
| Paging and Intercom              | + Add More Dial Pattern Fields Clear all Fields         |  |
| Parking Lot                      | Diel Dulee Wiennete ?. (pick one)                       |  |
| System Recordings                | Diai Rules Wizards                                      |  |
| VoiceMail Blasting               | Outbound Dial Prefix <sup>12</sup> :                    |  |
| Remote Access                    |                                                         |  |
| Callback                         | Outgoing Settings                                       |  |
| DISA                             | outgoing settings                                       |  |
| Option                           |                                                         |  |
| Unembedded FreePBX®              | Trupk Name                                              |  |
|                                  |                                                         |  |
|                                  | PEER Details                                            |  |
|                                  | host= 192.168.10.248 -Synway Digital Gateway IP address |  |
|                                  | type=peer is 192.168.10.248                             |  |

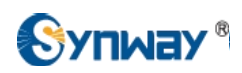

5) Create an outbound call rule to Synway Digital SMG. For example, when making an outbound call from the extension 1001, the other side will receive a call with caller Id 1001, here the dial pattern is '8.', which means the callee id starting with 8, can be routed to the 'Digital\_SMG' SIP trunk.

| Add Route                            |                                                                                                    |
|--------------------------------------|----------------------------------------------------------------------------------------------------|
|                                      |                                                                                                    |
|                                      |                                                                                                    |
| Route Settings                       |                                                                                                    |
|                                      |                                                                                                    |
|                                      |                                                                                                    |
| Route Name®:                         | Elastix_to_Digital_SM                                                                                                    |
|                                      |                                                                                                    |
| Route CID:                           |                                                                                                    |
| Route Password:                      |                                                                                                    |
| Pouto Tupo: 0                        |                                                                                                    |
| Route Type.                          |                                                                                                    |
| Music On Hold?                       | default 🞽                                                                                                    |
| Time Group.                          | Permanent Route 💌                                                                                                    |
| finte oroup.                         |                                                                                                    |
| Route Position                       | Last after Elastix_to_Digital_SMG                                                                                                    |
|                                      |                                                                                                    |
| Additional Settings                  |                                                                                                    |
|                                      |                                                                                                    |
|                                      |                                                                                                    |
| Call Recording <sup>®</sup> :        | Allow                                                                                                    |
| PIN Set <sup>@</sup>                 | None 💙                                                                                                    |
| r in out .                           |                                                                                                    |
|                                      |                                                                                                    |
| Dial Patterns that will use th       | ns Route 🧐                                                                                                    |
|                                      |                                                                                                    |
|                                      |                                                                                                    |
| (prepend ) + prenx                   |                                                                                                    |
| + Add More Dial Pattern Fi           | elde                                                                                                    |
| * Add more biar Pattern in           | cius                                                                                                    |
| Dial patterns wizards <sup>2</sup> : | (pick one)                                                                                                    |
| Trunk Comonos for Matcho             | d Pourtos 2                                                                                                    |
|                                      | u Roules ·                                                                                                    |
|                                      |                                                                                                    |
|                                      |                                                                                                    |
|                                      | Add Route   Route Settings   Route Name®:   Route CID:®   Route Password:®   Route Type:®   Music On Hold?®   Time Group:®   Route Position®   Additional Settings   Call Recording®:   PIN Set®:   Dial Patterns that will use th   (prepend) + prefix   + Add More Dial Pattern Fit   Dial patterns wizards®:   Trunk Sequence for Matched |

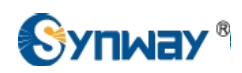

6) Create an inbound call rule with DID Number '12345', which means call from the Synway Digital Gateway Sip Trunk with callee ID 12345 will be accepted by the Elastix System, and this call will be transferred to extension '1001'.

| d Incoming Route escription <sup>(a)</sup> : SMG_to_Elastix D Number <sup>(a)</sup> : 12345 allerID Number <sup>(a)</sup> : D Priority Route <sup>(a)</sup> : |
|----------------------------------------------------------------------------------------------------|
| escription®: SMG_to_Elastix D Number®: 12345 allerID Number®: □ D Priority Route®: □                                                                          |
| D Number <sup>@</sup> : 12345<br>allerID Number <sup>@</sup> : D Priority Route <sup>®</sup> : D                                                              |
| allerID Number <sup>@</sup> :                                                                                                    |
| D Priority Route <sup>®</sup> :                                                                                                    |
|                                                                                                    |
| tions                                                                                                    |
|                                                                                                    |
| ert Info @:                                                                                                    |
|                                                                                                    |
| D name prefix :                                                                                                    |
| isic On Hold 🐏 🛛 🖉                                                                                                    |
| anal RINGING <sup>®</sup> :                                                                                                    |
| uce Refore Answer@                                                                                                    |
| use before Answer                                                                                                    |
| vacy                                                                                                    |
| vacy                                                                                                    |
|                                                                                                    |
| ivacy Manager®: No 💌                                                                                                    |
|                                                                                                    |
| nguage                                                                                                    |
|                                                                                                    |

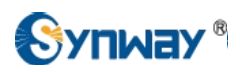

| 🗲 🕣 192. 168. 10. 248       | B/en/navigation.php | 👿 🐹 🔻 🤁 🔍 G      | oogle 《Ctrl+K〉     | ☆ 自 俞             | <b>↑</b> - ● |
|-----------------------------|---------------------|------------------|--------------------|-------------------|--------------|
|                             |                     |                  | -                  | la. 1.            |              |
| 045/40/40 <b>7</b> 20 40 47 |                     |                  |                    |                   |              |
| 015/10/13 F+2:43:1/         |                     |                  |                    |                   |              |
| Operation into              |                     |                  | System I           | nfo               |              |
| System Info                 |                     |                  |                    |                   |              |
| PSTN Status                 |                     | LAN 1            | 00-00-00-40-40-00  |                   |              |
| Call Count                  |                     | IP Address       | 192 168 10 248     | 255 255 255 0     | 192 168 10 2 |
| ~                           |                     | DNS Server       | 0.0.0.0            | 200.200.200.0     | 102.100.10.2 |
| VolP                        | *                   | Receive Packets  | All:3317907        | Error:0           | Drop:0       |
| DCM                         | 8                   | Transmit Packets | All:147575         | Error:0           | Drop:0       |
|                             |                     | Current Speed    | Receive:11.7 KB/s  | Transmit:10.5 KB/ | s            |
| ISDN                        | *                   | Work Mode        | 100Mb/s Full Duple | х                 |              |
| Fax                         | *                   | LAN 2            |                    |                   |              |
| Route                       | 8                   | MAC Address      | 00:00:E0:10:10:9C  |                   |              |
|                             |                     | IP Address       | 192.168.0.101      | 255.255.255.0     | 192.168.0.25 |
| Number Filter               | 8                   | DNS Server       | 0.0.0.0            |                   |              |
| Num Manipulate              | 8                   | Receive Packets  | AII:0              | Error:0           | Drop:0       |
|                             |                     | Transmit Packets | All:0              | Error:0           | Drop:0       |
| System Tools                | *                   | Current Speed    | Receive:0 B/s      | Transmit:0 B/s    |              |
|                             |                     | WOR WOUL         | TOWD/S Hall Duplex |                   |              |
|                             |                     | Runtime          | 13d 0h 39m 28s     |                   |              |
|                             |                     | Operating Mode   | ISDN(user)         |                   |              |
|                             |                     | Current Version  |                    |                   |              |
|                             |                     | Serial Number    | 000000106(4)       |                   |              |
|                             |                     | WEB              | 1.6.1_2015062617   |                   |              |
|                             |                     | Gateway          | 1.6.1_2015062617   |                   |              |
|                             |                     | Uboot            | 2.0.6_201407       |                   |              |
|                             |                     | Kernel           | #208 Thu Mar 26 15 | 5:10:01 CST 2015  |              |
|                             |                     | Firmware         | 10                 |                   |              |

7) To configure Synway Digital Gateway connecting with Elastix System, start a web browser and enter the IP address of the Synway Digital Gateway.

8) Click on 'SIP Trunk' from the toolbar, add the Elastix System as a sip trunk, here the Elastix IP address is 192.168.10.163, and port is 5060.

| Operation Info | * |           |              |                |             |            |                  |
|----------------|---|-----------|--------------|----------------|-------------|------------|------------------|
| Se VolP        | * |           |              |                |             |            | SIP Trunk        |
|                |   | Check     | Index        | Remote Address | Remote Port | WAN Option | Outgoing Voice I |
| SIP            |   |           | 0            | 192 168 10 163 | 5060        | NET 1      | 128              |
| SIP Trunk      | > |           |              |                |             |            |                  |
| SIP Register   |   |           | The short of | AU) [ [ [      |             | - 411      |                  |
| SIP Account    |   | Check All | Uncheck      | All Inverse    |             | r All      |                  |

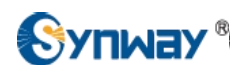

9) Click on 'SIP Trunk Group' on the toolbar, add the SIP Trunk 0 into SIP Trunk Group 0

| Operation Info  | * |                  |                |                          |                                   |             |        |
|-----------------|---|------------------|----------------|--------------------------|-----------------------------------|-------------|--------|
| VolP            | * |                  |                |                          | SIP Trunk Group                   |             |        |
|                 |   | Check            | Index          | SIP Trunks               | SIP Trunk Select Mode             | Description | Мо     |
| SIP             |   |                  | 0              | 0                        | Increase                          | Elastix     | ſ      |
| SIP Trunk       |   |                  |                |                          |                                   |             | -      |
| SIP Register    |   |                  | Linchook All   | Inverse                  | listo Close All                   |             | Addit  |
| SIP Account     |   | d Itama Tatal 00 | Uncreak All    | L First Destinue Mart La | ote Cata Dana 1 wa di Danas Tatal |             | 700011 |
| SIP Trunk Group |   | Titems total 20  | items/Page 1/1 | FIRST PREVIOUS MEXT La   | ist. Go to Page 1 💌 1 Pages Total |             |        |
| Media           |   |                  |                |                          |                                   |             |        |

10) Click on 'PCM Trunk Group' on the toolbar, according to the requirement, add related PCM Trunk(s) into PCM Trunk Group. Here add all the PCM Trunks 0,1,2,3 into PCM Trunk Group 0.

| Operation Info    | *      |                  |                |                           | DOM Trupk Oroup                |                           |          |
|-------------------|--------|------------------|----------------|---------------------------|--------------------------------|---------------------------|----------|
| VolP              | *      |                  |                | n and and a second second | PCM Trunk Group                | I exection and the second | 11       |
|                   | \$     | Check            | Check Index P  |                           | PCM Trunk Select Mode          | Description               | Modify   |
|                   | 1000 A |                  | 0              | 0,1,2,3                   | Increase                       | PRI                       |          |
| PSTN              |        |                  | 11             |                           |                                |                           |          |
| Circuit Maintenan | ce     | Check All        | Uncheck All    | E Inverse E Der           | Clear All                      |                           | Additiew |
| PCM               |        | 1 Items Total 20 | Items/Page 1/1 | I First Previous Next Las | t Go to Page 1 💌 1 Pages Total |                           |          |
| PCM Trunk         |        |                  |                |                           |                                |                           |          |
| PCM Trunk Group   |        |                  |                |                           |                                |                           |          |
| Num-Receiving R   | ule    |                  |                |                           |                                |                           |          |
| Reception Timeou  | ıt     |                  |                |                           |                                |                           |          |

11) Click on 'Route\ IP->PSTN' on the toolbar, call from the Elastix System will be routed to PCM Trunk Group 0.

| Operation Info          | *   |              |            |                         |                   |                 |               |                     |             |        |
|-------------------------|-----|--------------|------------|-------------------------|-------------------|-----------------|---------------|---------------------|-------------|--------|
| VolP                    | *   | _            |            |                         |                   | Routing Rul     | es            |                     |             |        |
|                         | 2   | Check        | Index      | Call Initiator          | CallerID Prefix   | CalleeID Prefix | Number Filter | Call Destination    | Description | Mo     |
| ISDN                    | *   |              | 255        | SIP Trunk Group [0]     | *                 | 8               | none          | PCM Trunk Group [0] | Elastix-SMG | (      |
| <ol> <li>Fax</li> </ol> | *   | Check All    | Un         | check All Inverse       | E Delete          | Clear All       |               |                     | Ad          | ld Nev |
| Route                   | *   | 1 Items Tota | al 20 Item | s/Page 1/1 First Previo | us Next Last Goto | Page 1 💌 1 Page | s Total       |                     |             |        |
| Routing Parameter       | ers |              |            |                         |                   |                 |               |                     |             |        |
| IP->PSTN                |     | •            |            |                         |                   |                 |               |                     |             |        |
| PSTN->IP                |     |              |            |                         |                   |                 |               |                     |             |        |

12) Click on 'Route\ PSTN->IP' from the toolbar, call from E1 Endpoint will be routed to SIP Trunk Group 0.

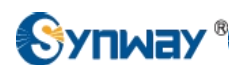

| Operation Info   | *   |               |            |                           |                     |                  |               |                     |             |       |  |  |
|------------------|-----|---------------|------------|---------------------------|---------------------|------------------|---------------|---------------------|-------------|-------|--|--|
| VolP             | *   | Routing Rules |            |                           |                     |                  |               |                     |             |       |  |  |
| D PCM            | *   | Check         | Index      | Call Initiator            | CallerID Prefix     | CalleeID Prefix  | Number Filter | Call Destination    | Description | Mo    |  |  |
|                  | *   |               | 255        | PCM Trunk Group [0]       | *                   | *                | none          | SIP Trunk Group [0] | SMG-Elastix | 6     |  |  |
| <ii>Fax</ii>     | *   | Check Al      | I 🗌 Un     | check All Inverse         |                     | Clear All        |               |                     | Ac          | d New |  |  |
| Route            | *   | 1 Items Tot   | al 20 Item | s/Page 1/1 First Previou: | s Next Last Go to F | Page 1 ⊻ 1 Pages | Total         |                     |             |       |  |  |
| Routing Paramete | ers |               |            |                           |                     |                  |               |                     |             |       |  |  |
| IP->PSTN         |     |               |            |                           |                     |                  |               |                     |             |       |  |  |
| PSTN->IP         |     | •             |            |                           |                     |                  |               |                     |             |       |  |  |

13) Extension 1001 in the Elastix System made a call 8001 to Synway Digital Gateway, it finally reached to E1 Endpoint with caller Id 1001, and callee Id 8001.

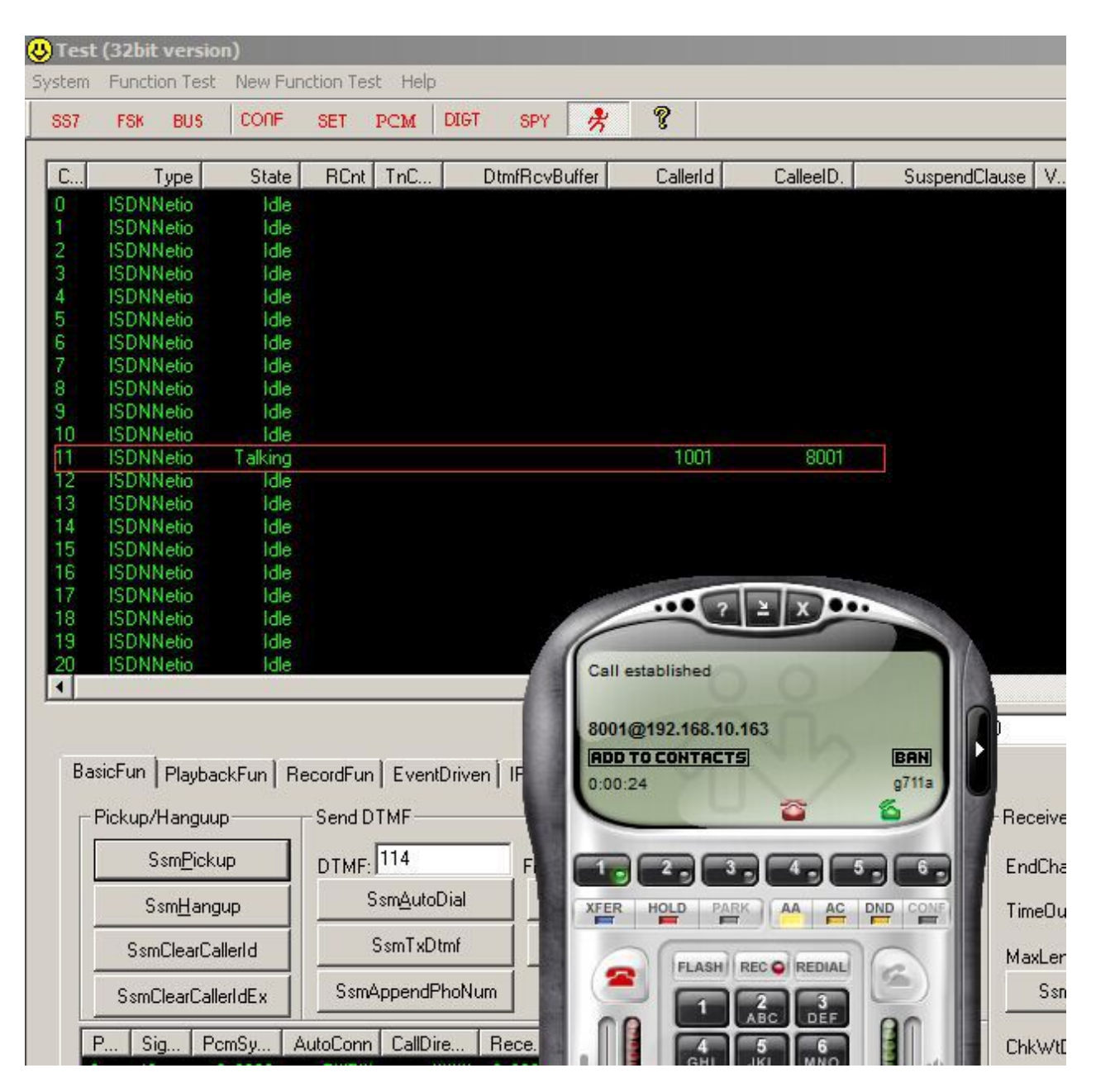

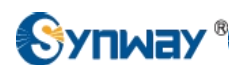

14) E1 endpoint made a call '12345' to the Synway Digital Gateway, it finally reached to extension 1001 in the Elastix System.

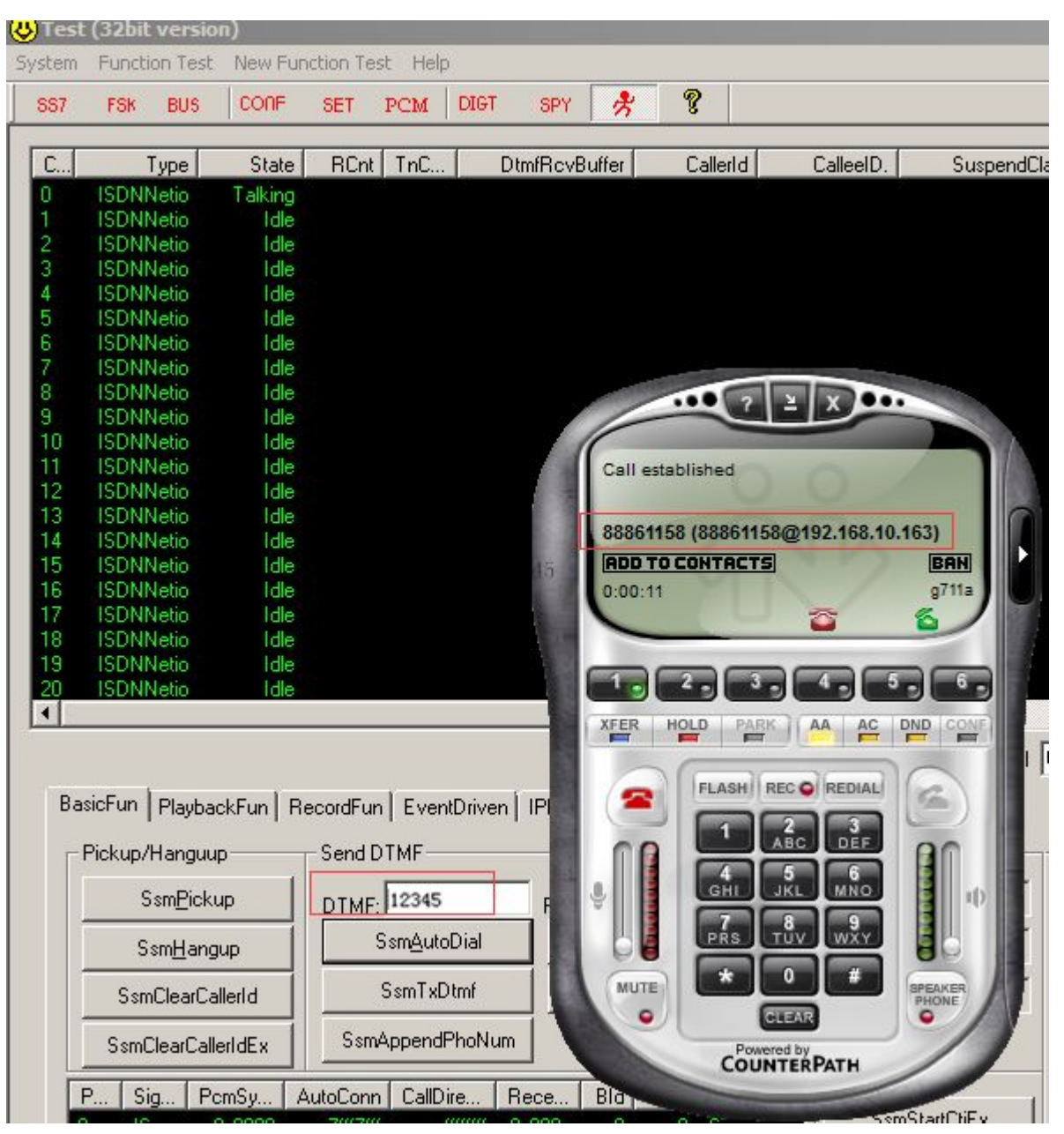

# 5. Configuring Synway Analog Gateway for a Connection with Elastix

Elastix IP Address: **192.168.10.163** Synway Analog Gateway IP Address: **192.168.10.189** 

Below is the configuration among Elastix System, and Synway Analog Gateway, FXS 9 and FXS 10 in the Synway Analog Gateway registered to Elastix, try to make calls from these scenarios: a) FXS-->Elastix-->FXS

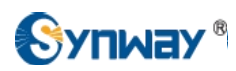

- b) FXS-->Elastix-->Eyebeam
- c) Eybeam-->Elastix-->FXS
- d) Eybeam-->Elastix-->Analog Gateway-->PSTN
- e) PSTN-->Analog Gateway-->Elastix-->Eyebeam
- 1) Add two more extensions 1003 and 1004 in the Elastix System, for details how to add an extension, please refer to Chapter4, Section2 in this document.
- 2) Add the Synway Analog Gateway as a VoIP SIP Trunk, the Analog Gateway IP address is 192.168.10.189.

|                                  |                                | 100                  |
|----------------------------------|--------------------------------|----------------------|
| Inbound Call Control             | Delete Trunk Analog_SN         | 1G                   |
| Indound Routes                   | la construit and and a         |                      |
| DAHDI Channel DIDs               | In use by 1 route              |                      |
| Announcements                    |                                |                      |
| Blacklist                        | General Settings               |                      |
| CallerID Lookup Sources          |                                |                      |
| Call Flow Control                |                                | (                    |
| Follow Me                        | Trunk Name                     | Analog_SMG           |
| IVR                              | Outbound CallerID 2            |                      |
| Queue Priorities                 | Odibodina Galerib .            |                      |
| Queues                           | CID Options <sup>®</sup> :     | Allow Any CID        |
| Ring Groups                      |                                |                      |
| Time Conditions                  | Maximum Channels .             |                      |
| Time Groups                      | Asterisk Trunk Dial Options    | Override             |
| Internal Options & Configuration | Continue if Rucy               |                      |
| Conferences                      | Conditide il Busy              |                      |
| Languages                        | Disable Trunk :                | Disable              |
| Misc Applications                |                                |                      |
| Misc Destinations                | Dialed Number Manipulation     | n Rules <sup>©</sup> |
| Music on Hold                    |                                |                      |
| PIN Sets                         |                                |                      |
| Paging and Intercom              | (prepend) + prefix   ma        | tch pattern 🛛 🔘 ଲ    |
| Parking Lot                      |                                |                      |
| System Recordings                | + Add More Dial Pattern Fields | Clear all Fields     |
| VoiceMail Blasting               | Dial Rules Wizards             | (pick one)           |
| Callback                         |                                |                      |
| DISA                             | Outbound Dial Prefix :         |                      |
| Ontion                           |                                |                      |
| Unembedded FreePBX®              | Outgoing Settings              |                      |
|                                  |                                |                      |
|                                  |                                |                      |
|                                  | Trunk Name <sup>@</sup> :      | Analog_SMG           |
|                                  | PEER Details :                 |                      |
|                                  | host=192.168.10.189            |                      |
|                                  | type=peer                      |                      |
|                                  |                                |                      |

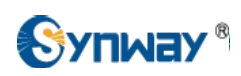

3) Create an outbound call rule to Synway Analog SMG. For example, when making an outbound call from the extension 1001, the other side will receive a call with caller Id 1001, here the dial pattern is '0.', which means the callee id starting with 0, can be routed to the 'Analog\_SMG' SIP trunk.

| Outbound Routes<br>Trunks<br>Inbound Call Control                                                                                                    | Add Route                                                                                                    |                                                                                                    |
|----------------------------------------------------------------------------------------------------|----------------------------------------------------------------------------------------------------|----------------------------------------------------------------------------------------------------|
| DAHDI Channel DIDs<br>Announcements                                                                                                    | Route Settings                                                                                                |                                                                                                    |
| Blacklist<br>CallerID Lookup Sources<br>Call Flow Control<br>Follow Me<br>IVR<br>Queue Priorities<br>Queues<br>Ring Groups<br>Time Conditions<br>Time Groups<br>Internal Options & Configuration<br>Conferences<br>Languages | Route Name<br>Route CID:<br>Route Password:<br>Route Type:<br>Music On Hold?<br>Time Group:<br>Route Position | Elastix_to_Analog_SN<br>Override Extension<br>Emergency Intra-Company<br>default<br>Permanent Route<br>Last after Elastix_to_Analog_SMG |
| Misc Applications<br>Misc Destinations<br>Music on Hold<br>PIN Sets                                                                                                    | Additional Settings                                                                                           | Allow                                                                                                    |
| Parking Lot<br>System Recordings<br>VoiceMail Blasting<br>Remote Access                                                                                                    | Dial Patterns that will use the                                                                               | nis Route 😨                                                                                                    |
| Callback<br>DISA<br>Option<br>Unembedded FreePBX®                                                                                                    | (prepend) + prefix<br>+ Add More Dial Pattern Fi<br>Dial patterns wizards<br>Trunk Sequence for Matcher       | I [0. / CallerID ] 🚡<br>Ields<br>(pick one) 💌<br>ed Routes                                                                              |

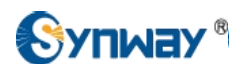

4) To configure Synway Analog Gateway connecting with Elastix System, start a web browser and enter the IP address of the Synway Analog Gateway.

| <b>( ( )</b> 192. 168. 10. 1 | 89/en/navigation.php | V 188 V (            | C Q Google (Ctrl+)    | ▷ ☆ 🖻                     | <b>≙ 5</b>  - 9    |
|------------------------------|----------------------|----------------------|-----------------------|---------------------------|--------------------|
|                              |                      |                      |                       |                           | h                  |
| Wed Oct 14 2015 10:2         | 9:02 GMT+0800        |                      |                       |                           | Language English 💌 |
| Operation Info               | *                    |                      |                       |                           |                    |
|                              |                      |                      | System                | Info                      |                    |
| Channel State                |                      | LAN 1<br>MAC Address | 00:00:E0:10:0E:CD     |                           |                    |
| Call Count                   |                      | IP Address           | 192.168.10.189        | 255.255.255.0             | 192.168.10.254     |
| Quick Config                 | *                    | DNS Server           | 0.0.0.0               | Eman0                     | Desail             |
|                              |                      | Transmit Packets     | All.091<br>All:1372   | Error 0                   | Drop:0             |
| NoIP                         | *                    | Current Speed        | Receive:2.2 KB/s      | Transmit 866 B/s          | Drop.0             |
| Advanced                     | *                    | Work Mode            | 100Mb/s Full Duplex   |                           |                    |
| () Port                      | *                    | LAN 2                | Disable               |                           |                    |
| D Pourto                     | ×                    | LAN 2                | DISable               |                           |                    |
| Koule                        |                      | Runtime              | 6m 9s                 |                           |                    |
| Num Manipulate               | *                    |                      |                       |                           |                    |
| System Tools                 | *                    | Current Version      |                       |                           |                    |
|                              |                      | Cotowov              | 1.5.2_Release+20150   | J52812                    |                    |
|                              |                      | Social Num           | 1.5.2_Release+20150   | JJZ012                    |                    |
|                              |                      | Authorization Code   | 00000014              |                           |                    |
|                              |                      | Li-hoot              | Nov 24 2014 - 09:24:5 | 2                         |                    |
|                              |                      | Kernel               | #186 PREEMPT Mon I    | -<br>Mar 2.09:06:53 CST 2 | 015                |
|                              |                      | Firmware             | 104                   |                           |                    |
|                              |                      | Device Type          | 1a4                   |                           |                    |
|                              |                      |                      |                       |                           |                    |
|                              |                      |                      | Refresh               |                           |                    |

5) Click on 'VoIP\SIP' from the toolbar, as two FXS extensions in the Analog Gateway should register to Elastix system, here set the Register IP Address is 192.168.10.163.

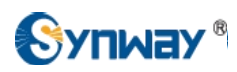

Hangzhou Synway Information Engineering Co., Ltd

| . 17 GWI +0000 |                                       | Language English 💌 Current                                                                                                    |
|----------------|---------------------------------------|----------------------------------------------------------------------------------------------------|
| ×              |                                       |                                                                                                    |
| *              | SIP Setting                           | IS                                                                                                    |
| 8              | SIP Address                           | LAN 1: 192.168.10.189 💌                                                                                                    |
|                | SIP Port                              | 5060                                                                                                    |
|                | Register Status                       | Unregistered                                                                                                    |
|                | Register Gateway                      | No                                                                                                    |
|                | Registrar IP Address                  | 192 168 10 163                                                                                                    |
| *              | Registrar Port                        | 5060                                                                                                    |
| *              | Spare Registrar Septer                | Enable                                                                                                    |
| *              | Spare Registral Server                |                                                                                                    |
| *              | Registry Validity Period (s)          | 3600                                                                                                    |
| 8              | Multi-Registrar Server Mode           | Enable                                                                                                    |
|                | SIP Transport Protocol                | UDP                                                                                                    |
|                | IMS Network                           | Enable                                                                                                    |
|                | x x x x x x x x x x x x x x x x x x x | SIP Setting         SIP Address         SIP Port         Register Status         Register Gateway         Registrar IP Address         Registrar Port         Spare Registrar Server         Registry Validity Period (s)         Multi-Registrar Server Mode         SIP Transport Protocol         IMS Network |

6) Port 9 and Port 10 are FXS type, set these two ports registering to Elastix with extension number 1003 and 1004.

| Operation Info | *        |                                |        |
|----------------|----------|--------------------------------|--------|
| 🕂 Quick Config | *        | .FXS-M                         | Modify |
| VoIP           | 8        | Port                           | 9      |
| Advanced       | *        | Туре                           | FXS    |
| 🚺 Port         | *        | Register Port                  | Yes    |
| EVO            |          | SIP Account                    | 1003   |
| FXS            |          | Password                       | •••••  |
| Port Group     |          |                                |        |
|                |          | Auto Dial Number               |        |
| Route          | *        | Wait Time before Auto Dial (s) | 0      |
| Num Manipulate | *        |                                | _      |
| Evetern Teals  | ~        | Echo Canceller                 | Enable |
| system rools   | <u> </u> | Forbid Outgoing Call           | Enable |
|                |          | CID                            | Enable |
|                |          | Call Waiting                   | Enable |

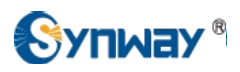

| Operation Info    | * |                                |        |
|-------------------|---|--------------------------------|--------|
| Quick Config      | * | FXS-N                          | Aodify |
| VolP              | * | Port                           | 10     |
| Advanced          | * | Туре                           | FXS    |
| 🚺 Port            | * | Register Port                  | Yes    |
| 110000000         |   | SIP Account                    | 1004   |
| FXS               |   | Password                       | •••••  |
| FXO<br>Port Group |   |                                |        |
| 1 off of oup      |   | Auto Dial Number               |        |
| Route             | * | Wait Time before Auto Dial (s) | 0      |
| Num Manipulate    | * |                                | _      |
| Custom Taolo      | ~ | Echo Canceller                 | Enable |
| System tools      | Č | Forbid Outgoing Call           | Enable |
|                   |   | CID                            | Enable |
|                   |   | Call Waiting                   | Enable |
|                   |   | DND (Do Not Disturb)           | Enable |
|                   |   | Call Forward                   | Enable |
|                   |   |                                | -      |
|                   |   | Advanced Configuration         | Enable |

|      | FXS Settings |                         |               |                      |         |         |          |            |        |              |             |  |
|------|--------------|-------------------------|---------------|----------------------|---------|---------|----------|------------|--------|--------------|-------------|--|
| Туре | SIP Account  | Authentication Username | Auto Dial Num | Forbid Outgoing Call | DND     | Forward | FWD Type | FWD Number | CID    | Call Waiting | Reg Statu   |  |
| FXS  | 1003         |                         |               | Disable              | Disable | Disable |          |            | Enable | Disable      | Registere   |  |
| FXS  | 1004         |                         |               | Disable              | Disable | Disable |          |            | Enable | Disable      | Registere   |  |
| FXS  | 200          |                         | 1000          | Disable              | Disable | Disable | 87788    |            | Enable | Disable      | Unregistere |  |
| FXS  | 201          | <u></u> 21              |               | Disable              | Disable | Disable |          |            | Enable | Disable      | Unregistere |  |

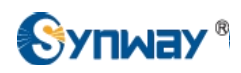

## 7) FXS 9(1003) made a call to FXS 10 (1004).

| 8 | _                     |                                                                                                    |                                                                                                    |                                                                                                    | Channe                                                                                                    | el State                                                                                                    |                                                                                                    |                                                                                                    |                                                                                                    |
|---|-----------------------|----------------------------------------------------------------------------------------------------|----------------------------------------------------------------------------------------------------|----------------------------------------------------------------------------------------------------|----------------------------------------------------------------------------------------------------|----------------------------------------------------------------------------------------------------|----------------------------------------------------------------------------------------------------|----------------------------------------------------------------------------------------------------|----------------------------------------------------------------------------------------------------|
|   | Channel               | Type                                                                                                    | Number                                                                                                    | Voltage(v)                                                                                                    | State                                                                                                    | Direction                                                                                                    | CallerID                                                                                                    | CalleelD                                                                                                    | Reg Status                                                                                                    |
|   |                       | 1360                                                                                                    | Taditioor                                                                                                    | volidge(v)                                                                                                    | orare                                                                                                    | Direction                                                                                                    | Gallend                                                                                                    | Galleelb                                                                                                    | rteg otatao                                                                                                    |
|   | 1                     | FXO                                                                                                    | 8001                                                                                                    | 29                                                                                                    |                                                                                                    | 1225                                                                                                    | 1443                                                                                                    |                                                                                                    | Unregistered                                                                                                    |
|   | 2                     | FXO                                                                                                    | 8002                                                                                                    | 27                                                                                                    |                                                                                                    |                                                                                                    |                                                                                                    | 2420                                                                                                    | Unregistered                                                                                                    |
| * | 3                     | FXO                                                                                                    | 8003                                                                                                    | 0                                                                                                    | 6                                                                                                    |                                                                                                    |                                                                                                    |                                                                                                    | Unregistered                                                                                                    |
| * | 4                     | EXO                                                                                                    | 8004                                                                                                    | 0                                                                                                    | 63                                                                                                    |                                                                                                    |                                                                                                    |                                                                                                    | Unregistered                                                                                                    |
| * | -                     | EX0                                                                                                    | 0007                                                                                                    | ~                                                                                                    | 623                                                                                                    |                                                                                                    |                                                                                                    |                                                                                                    | U.S. States of                                                                                                    |
| * | 5                     | FXO                                                                                                    | 8005                                                                                                    | 0                                                                                                    | 640                                                                                                    |                                                                                                    |                                                                                                    |                                                                                                    | Unregistered                                                                                                    |
| 0 | 6                     | FXO                                                                                                    | 8006                                                                                                    | 0                                                                                                    | 6                                                                                                    |                                                                                                    |                                                                                                    | 2220                                                                                                    | Unregistered                                                                                                    |
|   | 7                     | FXO                                                                                                    | 8007                                                                                                    | 0                                                                                                    | 5                                                                                                    |                                                                                                    |                                                                                                    |                                                                                                    | Unregistered                                                                                                    |
| * | 8                     | FXO                                                                                                    | 8008                                                                                                    | 0                                                                                                    | 63                                                                                                    |                                                                                                    |                                                                                                    |                                                                                                    | Unregistered                                                                                                    |
| * |                       |                                                                                                    |                                                                                                    |                                                                                                    |                                                                                                    |                                                                                                    |                                                                                                    |                                                                                                    | chiegietorea                                                                                                    |
|   | 9                     | FXS                                                                                                    | 1003                                                                                                    | 0                                                                                                    | 6                                                                                                    | TEL->IP                                                                                                    | 1003                                                                                                    | 1004                                                                                                    | Registered                                                                                                    |
|   | 10                    | FXS                                                                                                    | 1004                                                                                                    | 0                                                                                                    |                                                                                                    | IP->TEL                                                                                                    | 1003                                                                                                    | 1004                                                                                                    | Registered                                                                                                    |
|   | « « « « « « « « » » » | <ul> <li>Channel</li> <li>1</li> <li>2</li> <li>3</li> <li>4</li> <li>5</li> <li>6</li> <li>7</li> <li>8</li> <li>9</li> <li>10</li> </ul> | <ul> <li>Channel Type</li> <li>1</li> <li>FXO</li> <li>2</li> <li>FXO</li> <li>3</li> <li>FXO</li> <li>4</li> <li>FXO</li> <li>4</li> <li>FXO</li> <li>5</li> <li>FXO</li> <li>6</li> <li>FXO</li> <li>8</li> <li>FXO</li> <li>8</li> <li>FXO</li> <li>9</li> <li>FXS</li> <li>10</li> <li>FXS</li> </ul> | <ul> <li>Channel Type Number</li> <li>1</li> <li>FXO</li> <li>8001</li> <li>2</li> <li>FXO</li> <li>8002</li> <li>3</li> <li>FXO</li> <li>8003</li> <li>4</li> <li>FXO</li> <li>8004</li> <li>5</li> <li>FXO</li> <li>8005</li> <li>6</li> <li>FXO</li> <li>8006</li> <li>7</li> <li>FXO</li> <li>8007</li> <li>8</li> <li>FXO</li> <li>8008</li> <li>9</li> <li>FXS</li> <li>1004</li> </ul> | <ul> <li>Channel Type Number Voltage(v)</li> <li>1</li> <li>FXO</li> <li>8001</li> <li>29</li> <li>2</li> <li>FXO</li> <li>8002</li> <li>27</li> <li>3</li> <li>FXO</li> <li>8003</li> <li>0</li> <li>4</li> <li>FXO</li> <li>8004</li> <li>0</li> <li>5</li> <li>FXO</li> <li>8005</li> <li>0</li> <li>6</li> <li>FXO</li> <li>8006</li> <li>0</li> <li>7</li> <li>FXO</li> <li>8007</li> <li>0</li> <li>8</li> <li>FXO</li> <li>8008</li> <li>0</li> <li>9</li> <li>FXS</li> <li>1003</li> <li>0</li> </ul> | Channel         Type         Number         Voltage(v)         State           1         FXO         8001         29         •           2         FXO         8002         27         •           3         FXO         8003         0         •           4         FXO         8004         0         •           5         FXO         8005         0         •           6         FXO         8007         0         •           7         FXO         8008         0         •           8         FXO         8008         0         •           9         FXS         1003         0         • | Channel         Type         Number         Voltage(v)         State         Direction           1         FXO         8001         29             2         FXO         8002         27             3         FXO         8003         0             4         FXO         8004         0             5         FXO         8005         0             6         FXO         8006         0             7         FXO         8007         0             8         FXO         8008         0             9         FXS         1003         0         S | Channel State           Channel         Type         Number         Voltage(v)         State         Direction         CallerID           1         FX0         8001         29         •             2         FX0         8002         27         •             3         FX0         8003         0         •             4         FX0         8004         0         •             4         FX0         8005         0         •             5         FX0         8005         0         •             6         FX0         8006         0         •             7         FX0         8007         0         •             8         FX0         8008         0         •             9         FXS         1003         0         •         TEL->IP         1003 | Channel State           Channel         Type         Number         Voltage(v)         State         Direction         CallerID         CalleeID           1         FXO         8001         29         2              2         FXO         8002         27         2              3         FXO         8003         0         2              4         FXO         8004         0         2              5         FXO         8005         0         2              6         FXO         8006         0         2              7         FXO         8007         0         2              8         FXO         8008         0         2              9         FXS         1003         0         S         TEL->IP         1003         1004 |

#### 8) FXS 9(1003) made a call to Eyebeam(1001)

|         |      |        |            | Channe | el State  |          |          | _                  |                |           |   |
|---------|------|--------|------------|--------|-----------|----------|----------|--------------------|----------------|-----------|---|
| Channel | Туре | Number | Voltage(v) | State  | Direction | CallerID | CalleeID | Reg Status         | Channel        | Туре      | 1 |
| 1       | FXO  | 8001   | 27         |        |           |          |          | Unregistered       | 17             | 87779     |   |
| 2       | FXO  | 8002   | 29         |        | 111       |          |          | 1 200 7            | 1 × ••         |           |   |
| 3       | FXO  | 8003   | 0          | 6      |           |          | /        |                    | 4002 (4002 64  |           |   |
| 4       | FXO  | 8004   | 0          | 6      |           |          |          | incoming call on 1 | : 1003 (1003@1 | 92.108.1C |   |
| 5       | FXO  | 8005   | 0          | 5      |           |          |          | 1003 (1003@192.    | 168.10.163)    | BAN       | I |
| 6       | FXO  | 8006   | 0          | 63     |           |          |          |                    | 2              |           | 1 |
| 7       | FXO  | 8007   | 0          | 6      |           |          |          |                    |                | 200       |   |
| 8       | FXO  | 8008   | 0          | 6      |           |          |          | XFER HOLD PA       |                |           | 2 |
| 9       | FXS  | 1003   | 0          | 2      | TEL->IP   | 1003     | 1001     |                    |                |           | 1 |
| 10      | FXS  | 1004   | 0          |        |           |          |          | FLASH              | REC O REDIAL   |           | 1 |

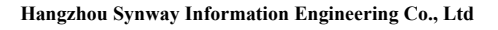

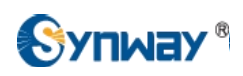

#### 9) Eyebeam(1001) made a call to FXS 10(1004).

|         |      |        |            | Channe | el State  |          |           |                 |              |      |             |
|---------|------|--------|------------|--------|-----------|----------|-----------|-----------------|--------------|------|-------------|
| Channel | Туре | Number | Voltage(v) | State  | Direction | CallerID | CalleeID  | Reg Status      | Channel      | Туре | 1           |
| 1       | FXO  | 8001   | 29         |        | -         |          |           | Unregistered    | 17           |      |             |
| 2       | FXO  | 8002   | 27         |        |           |          | · · · · · | 1               |              |      |             |
| 3       | FXO  | 8003   | 0          | 53     |           |          | /         | (Final and      |              |      |             |
| 4       | FXO  | 8004   | 0          | 5      | 1000      |          |           | Kinging         | 201          |      |             |
| 5       | FXO  | 8005   | 0          | 6      |           |          |           | 1004@192.168.10 | .163         |      | I           |
| 6       | FXO  | 8006   | 0          | 6      | 00        |          |           |                 | ~            |      | Л           |
| 7       | FXO  | 8007   | 0          | 6      |           |          |           |                 |              | 200  |             |
| 8       | FXO  | 8008   | 0          | 63     |           |          |           | XFER HOLD PA    |              |      | D           |
| 9       | FXS  | 1003   | 0          |        |           |          | · ·       |                 |              |      | <b>T</b> 81 |
| 10      | FXS  | 1004   | 0          |        | IP->TEL   | 1001     | 1004      | FLASH           | REC C REDIAL | E)   |             |
| 11      | FXS  | 200    | 0          |        |           |          |           |                 | 5 6          |      |             |

#### 10) Eyebeam(1001) made a call to PSTN 088861158. Click on Port\Port Group from the toolbar, add FXO port into Port Group 1.

| * |           |                                                                                          |                                                      |                                                                                                    |                                                                                                    |                                                                                                    |                                                                                                    |                                                                                                    |                                                                                                    |
|---|-----------|------------------------------------------------------------------------------------------|------------------------------------------------------|----------------------------------------------------------------------------------------------------|----------------------------------------------------------------------------------------------------|----------------------------------------------------------------------------------------------------|----------------------------------------------------------------------------------------------------|----------------------------------------------------------------------------------------------------|----------------------------------------------------------------------------------------------------|
| * |           |                                                                                          |                                                      |                                                                                                    |                                                                                                    |                                                                                                    | Port (                                                                                                    | Group Settings                                                                                                    |                                                                                                    |
| * | Check     | Index                                                                                    | Description                                          | SIP Account                                                                                                   | Authentication Username                                                                                                    | Ports                                                                                                    | Port Select Mode                                                                                                    | Rule for Ringing by Turns                                                                                                    | Timeout for Ringing b                                                                                                    |
| * |           | 1                                                                                        | FXO                                                  |                                                                                                    |                                                                                                    | 1                                                                                                    | Increase                                                                                                    |                                                                                                    |                                                                                                    |
| * |           |                                                                                          |                                                      |                                                                                                    |                                                                                                    |                                                                                                    |                                                                                                    |                                                                                                    |                                                                                                    |
|   | Check A   | otal 20 lt                                                                               | Uncheck All<br>ems/Page 1/1                          | Inverse<br>First Previous                                                                                     | Delete Clea<br>Next Last Go to Page 1                                                                                                    | T All                                                                                                    | ges <mark>T</mark> otal                                                                                                    |                                                                                                    |                                                                                                    |
|   |           |                                                                                          |                                                      |                                                                                                    |                                                                                                    |                                                                                                    |                                                                                                    |                                                                                                    |                                                                                                    |
|   | » » » » « | <ul> <li>Check</li> <li>Check</li> <li>Check</li> <li>Check</li> <li>Items To</li> </ul> | Check Index  Check All  Check All  Items Total 20 It | Check Index Description Check Index Description T 1 FXO Check All Uncheck All I Items Total 20 Items/Page 1/1 | <ul> <li>Check Index Description SIP Account</li> <li>Check Index Description SIP Account</li> <li>T</li> <li>T</li> <li>FXO</li> <li>Check All</li> <li>Uncheck All</li> <li>Inverse</li> <li>I tems Total 20 Items/Page 1/1 First Previous</li> </ul> | <ul> <li>Check Index Description SIP Account Authentication Username</li> <li>1 FXO</li> <li>Check All Uncheck All Inverse Delete Clear</li> <li>1 Items Total 20 Items/Page 1/1 First Previous Next Last Go to Page 1</li> </ul> | <ul> <li>Check Index Description SIP Account Authentication Username Ports</li> <li>Check Index Description SIP Account Authentication Username Ports</li> <li>1 FXO 1</li> <li>Check All Uncheck All Inverse Delete Clear All</li> <li>1 Items Total 20 Items/Page 1/1 First Previous Next Last Go to Page 1 1 Page</li> </ul> | <ul> <li>Port of</li> <li>Check Index Description SIP Account Authentication Username Ports Port Select Mode</li> <li>1 FXO 1 Increase</li> <li>Check All Uncheck All Inverse Delete Clear All</li> <li>Check All Uncheck All Inverse Delete Clear All</li> <li>1 terms Total 20 Items/Page 1/1 First Previous Next Last Go to Page 1 1 Pages Total</li> </ul> | <ul> <li>Port Group Settings</li> <li>Check Index Description SIP Account Authentication Username Ports Port Select Mode Rule for Ringing by Turns</li> <li>1 FXO 1 Increase</li> <li>Check All Uncheck All Inverse Delete Clear All</li> <li>1 terms Total 20 Items/Page 1/1 First Previous Next Last Go to Page 1 1 Pages Total</li> </ul> |

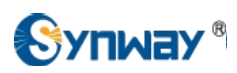

Create the IP-TEL routing rule, when a call comes in to the gateway on a SIP channel, with callee ID prefix 0, this call will be routed to FXO port, then this FXO port will make an outbound call to PSTN.

| Operation Info    | * | Standard M                | lode Chara          | acter Mode    |                      |                   |                  |             |
|-------------------|---|---------------------------|---------------------|---------------|----------------------|-------------------|------------------|-------------|
| Quick Config      | * |                           |                     |               | IP-:                 | >Tel Routing Rule | 5                |             |
| VolP              | * | Check                     | Index               | Source IP     | CallerID Prefix      | CalleeID Prefix   | Call Destination | Description |
| Contract Advanced | * |                           | 63                  |               | IP->Tel Routing Rule |                   | Port Group 1     | default     |
| 🚺 Port            | * |                           |                     | Index         |                      | 2.44              | ,                |             |
| Route             | * | Check All<br>1 Items Tota | Unche<br>20 Items/P | index.        |                      | 1                 | Pages Total      |             |
| Routing Parameter | s |                           |                     | Description:  | def                  | ault              | 7.               |             |
| IP>Tel            |   | •                         |                     | Source IP:    |                      | *                 |                  |             |
| Tel>IP            |   |                           |                     | CallerID Pref | ix.                  | •                 |                  |             |
| Num Manipulate    | * |                           |                     |               |                      |                   |                  |             |
| System Tools      | * |                           |                     | CalleeID Pre  | fix:                 | <u>م</u>          |                  |             |
|                   |   |                           |                     | Route by Nur  | mber                 | ]Enable           |                  |             |
|                   |   |                           |                     | Call Destinat | ion:                 |                   |                  |             |
|                   |   |                           |                     | Sav           | /e C                 | lose              |                  |             |
|                   |   |                           |                     |               |                      |                   |                  |             |

#### Eyebeam(1001) made a call to PSTN 088861158.

|               |   |         |       |        |            | Chani   | nel State   |                |              |              |
|---------------|---|---------|-------|--------|------------|---------|-------------|----------------|--------------|--------------|
| System Info   |   | Channel | Туре  | Number | Voltage(v) | State   | Direction   | CallerID       | CalleeID     | Reg Status   |
| Channel State |   |         |       |        | 3-0-3-07   |         |             |                |              |              |
| Call Count    |   | 1       | FXO   | 8001   | 7          |         | IP->TEL     | 1001           | 088861158    | Unregistered |
|               | ~ | 2       | FXO   | 8002   | 0          | <b></b> |             |                |              | registered   |
| Quick Config  | * | 3       | EXO   | 8003   | 0          | 63      | 1           |                |              | be           |
| VolP          | * |         | 1.1.1 |        |            | -       | Ca          | II established | 20           |              |
| Advanced      | ~ | 4       | FXO   | 8004   | 0          | 1       |             |                |              | a            |
| 2015 Advanced | • | 5       | FXO   | 8005   | 0          | 5       | 088861158@1 |                | 2.168.10.163 |              |
| 🚺 Port        | * |         | EVO   | 0006   | 0          | 10      |             | D TO CONTA     |              | 0711a        |
| D Pourto      | * | 6       | FXU   | 8006   | 0          |         |             | 0.02           | -            |              |
| - Nource      |   | 7       | FXO   | 8007   | 0          | $\phi$  |             |                |              |              |

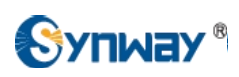

#### 11) PSTN 088861158 made a call to Eyebeam(1001).

Create the TEL-IP routing rule, when a call comes in to the gateway on a FXO port, this call will be routed to SIP channel, then the SIP channel will make an outbound call to the Elastix System.

|   | Standard                | Mode                                                                               | Character Mode                                                                                                  |                                                                                                    |                                                                                                    |                                                                                                    |                                                                                                    |                                                                                                    |
|---|-------------------------|------------------------------------------------------------------------------------|----------------------------------------------------------------------------------------------------|----------------------------------------------------------------------------------------------------|----------------------------------------------------------------------------------------------------|----------------------------------------------------------------------------------------------------|----------------------------------------------------------------------------------------------------|----------------------------------------------------------------------------------------------------|
| * |                         |                                                                                    | 1                                                                                                    |                                                                                                    | Tel->IP Routin                                                                                                    | ig Rule                                                                                                    |                                                                                                    |                                                                                                    |
| * | Check                   | Index                                                                              | Call Initiator                                                                                                  | CallerID Prefix                                                                                                    | CalleeID Prefix                                                                                                    | Destination IP                                                                                                    | Destination Port                                                                                                    | Descri                                                                                                    |
| * |                         | 63                                                                                 | Port Group 1                                                                                                    | *                                                                                                    | *                                                                                                    | 192.168.10.163                                                                                                    | 5060                                                                                                    | defa                                                                                                    |
| * |                         |                                                                                    |                                                                                                    |                                                                                                    |                                                                                                    |                                                                                                    |                                                                                                    | ά.·                                                                                                    |
| * | Check Al<br>1 Items Tol | al 20 Iter                                                                         | Incheck All  =  <br>ms/Page 1/1 Fil                                                                             | Inverse = = = = = = = = = = = = = = = = = = =                                                                                                    | Delete     =     Cl       Last     Go to Page                                                                                                    | ear All<br>1 💌 1 Pages Total                                                                                                    |                                                                                                    |                                                                                                    |
| 5 |                         |                                                                                    |                                                                                                    |                                                                                                    |                                                                                                    |                                                                                                    |                                                                                                    |                                                                                                    |
|   |                         |                                                                                    |                                                                                                    |                                                                                                    |                                                                                                    |                                                                                                    |                                                                                                    |                                                                                                    |
|   |                         |                                                                                    |                                                                                                    |                                                                                                    |                                                                                                    |                                                                                                    |                                                                                                    |                                                                                                    |
|   | » » » « «               | <ul> <li>Check</li> <li>Check Al</li> <li>Check Al</li> <li>1 Items Tot</li> </ul> | <ul> <li>Check Index</li> <li>63</li> <li>Check All</li> <li>Check All</li> <li>I Items Total 20 Ite</li> </ul> | <ul> <li>Check Index Call Initiator</li> <li>63 Port Group 1</li> <li>Check All Uncheck All 1</li> <li>1 Items Total 20 Items/Page 1/1 Fire</li> </ul> | <ul> <li>Check Index Call Initiator CallerID Prefix</li> <li>63 Port Group 1 *</li> <li>Check All Uncheck All Inverse</li> <li>1 Items Total 20 Items/Page 1/1 First Previous Next</li> </ul> | <ul> <li>Tel-&gt;IP Routin</li> <li>Check Index Call Initiator CallerID Prefix CalleeID Prefix</li> <li>63 Port Group 1 * *</li> <li>Check All Uncheck All Inverse Delete Cl</li> <li>1 Items Total 20 Items/Page 1/1 First Previous Next Last Go to Page</li> </ul> | <ul> <li>Tel-&gt;IP Routing Rule</li> <li>Check Index Call Initiator CallerID Prefix CalleeID Prefix Destination IP</li> <li>63 Port Group 1 * 192.168.10.163</li> <li>Check All Uncheck All Inverse Clear All</li> <li>Thems Total 20 Items/Page 1/1 First Previous Next Last Go to Page 1 1 Pages Total</li> </ul> | <ul> <li>Tel-&gt;IP Routing Rule</li> <li>Check Index Call Initiator CallerID Prefix CalleeID Prefix Destination IP Destination Port</li> <li>63 Port Group 1 * 192.168.10.163 5060</li> <li>Check All Uncheck All Inverse Delete Clear All</li> <li>1 Items Total 20 Items/Page 1/1 First Previous Next Last Go to Page 1 1 Pages Total</li> </ul> |

#### PSTN 8357 made a call to Eyebeam(1001).

|               |             |      |        |            |       | Channe    | el State |                |               |              |
|---------------|-------------|------|--------|------------|-------|-----------|----------|----------------|---------------|--------------|
| System Info   | Channel     | Туре | Number | Voltage(v) | State | Direction | CallerID | CalleeID       | Reg Status    |              |
| Channel State | <pre></pre> |      |        |            |       |           |          |                |               |              |
| Call Count    |             | 1    | FXO    | 8001       | 7     |           | TEL->IP  | 8357           | 1001          | Unregistered |
|               |             | 2    | FXO    | 8002       | 0     | 5         | -        | 110            |               | aistered     |
| Quick Config  | *           | 3    | FXO    | 8003       | 0     | 63        | 1        |                | مت            |              |
| VolP          | *           | -    | EVO    | 0004       |       | 103       | Ca       | II established | 00            |              |
| Advancod      | 8           | 4    | FXO    | 8004       | 0     | 6         |          |                |               | 0            |
| Sc Auvanceu   |             | 5    | FXO    | 8005       | 0     | <i>f</i>  | 83       | 57 (8357@19    | 2.168.10.163) |              |
| i) Port       | *           | 6    | EVO    | 2006       | 0     | 63        | 0:0      | 0:02           | TS            | g711a        |
| Boute         | *           | 0    | FAU    | 0000       | 0     |           |          |                |               |              |
|               | 0           | 7    | FXO    | 8007       | 0     | 5         |          |                |               |              |